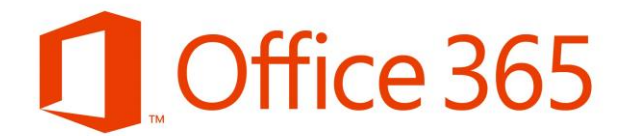

### Návod na stiahnutie a inštaláciu aplikácií služby Office 365

### 1. Pre počítače a notebooky

Outlook

Inštalačný súbor stiahneme v rozhraní Office 365, po prihlásení cez https://www.unipo.sk/cvtpu/hlavne-sekcie/dsluzby/webmail (webmail)

| 🗱 Prešovská univerzita v Prešove x 💿 Webmail Prešovskej univerzity v x +  |                                             | - 🗆 ×                                                                 |  |  |  |  |  |  |
|---------------------------------------------------------------------------|---------------------------------------------|-----------------------------------------------------------------------|--|--|--|--|--|--|
| ← → C △ ▲ unipo.sk/cvtpu/hlavne-sekcie/dsluzby/webmail                    | Vyhľadávanie zamestnancov Univerzitná knižn | 🖈 🔇 🚺 :<br>nica Univerzitný časopis Webmail MAIS E-learning Kontakt 🗍 |  |  |  |  |  |  |
| Centrum výpočtovej techniky<br>Isonaky<br>Prešovskej univerzity v Prešove |                                             | Vyhładávanie 🖉 🔎                                                      |  |  |  |  |  |  |
| Univerzita O pracovisku $\sim$ Pracovníci Služby $\sim$ Predpisy $\sim$   | Univerzitná karta \vee 🛛 Formul             | áre Linky                                                             |  |  |  |  |  |  |
| ≡ menu Služby                                                             |                                             |                                                                       |  |  |  |  |  |  |
|                                                                           |                                             | Domov / Centrum výpočtovej techniky / Služby / Office 365             |  |  |  |  |  |  |
| Webmail Prešovskej univerzity v Prešove                                   |                                             |                                                                       |  |  |  |  |  |  |
| Vstup do Webmallu PU<br>ZAMESTNANC 3 ŠTUDENTI<br>Office 365 (Outlook)     |                                             | Máte otázku ?                                                         |  |  |  |  |  |  |

Po prihlásení na úvodnej obrazovke zvolíme "Nainštalujte si Office" a zvolíme "Aplikácie služieb Office365". Spustí sa sťahovanie inštalačného súboru.

| Prešovská univera | rita v Prešove 🗙 | Microsoft C | ffice Home | × +    |       |            |         |            |                                                                                         |                                          |             |
|-------------------|------------------|-------------|------------|--------|-------|------------|---------|------------|-----------------------------------------------------------------------------------------|------------------------------------------|-------------|
| < → C ∆           | ● office.com/    | ?auth=2     |            |        |       |            |         |            |                                                                                         | \$                                       | ⊴ 0   0     |
| III Office 365    |                  |             |            | ₽ Hſad | ať    |            |         | _          |                                                                                         | ٥                                        | © ?         |
|                   | Dobrý večer      |             |            |        |       |            |         | N          | Nainšta                                                                                 | ujte si Office $\lor$                    |             |
|                   | +                | 0           | 6          | W      | ×     |            |         |            | Aplikácie služieb Office<br>Zahŕňa Outlook, OneDrive<br>Excel, PowerPoint a ďaČe.       | 365<br>or Business, Word,                | •           |
|                   | Vytvoriť nové    | Outlook     | OneDrive   | Word   | Excel | PowerPoint | OneNote | SharePoint | Ďalšie možnosti inštalá<br>Vyberte iný jazyk alebo si n<br>aplikácie, ktoré máte k disp | tie<br>ainštalujte iné<br>ozícii v rámci |             |
|                   | Forms            | →<br>Všetky |            |        |       |            |         |            | predplatneho.                                                                           |                                          |             |
|                   |                  | aplikácie   |            |        |       |            |         |            |                                                                                         |                                          |             |
|                   | Odporúčané       |             |            |        |       |            |         |            |                                                                                         | < >                                      |             |
|                   |                  |             |            | 100    |       | 1.00       |         |            |                                                                                         |                                          |             |
|                   |                  | -           |            |        |       |            |         |            |                                                                                         |                                          |             |
|                   |                  | •           |            |        |       |            |         |            |                                                                                         |                                          |             |
|                   |                  |             |            |        |       |            | _       | _          |                                                                                         | - 1                                      |             |
|                   |                  |             |            |        |       |            |         |            | -                                                                                       | 1                                        | Pripomienky |
|                   |                  |             |            |        |       |            |         |            |                                                                                         |                                          | <b></b>     |
|                   |                  | VV          |            | X      |       |            | Ľ       |            | S                                                                                       |                                          | 4           |
| DneDrive          | 2                | Wor         | 4          | Fx     | م     | P          | owerP   | aint       | CharaBain                                                                               | +                                        | Team        |

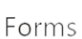

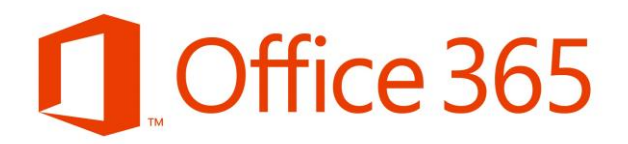

Forms

Otvoríme stiahnutý súbor – spustí sa inštalácia aplikácií služby Office 365.

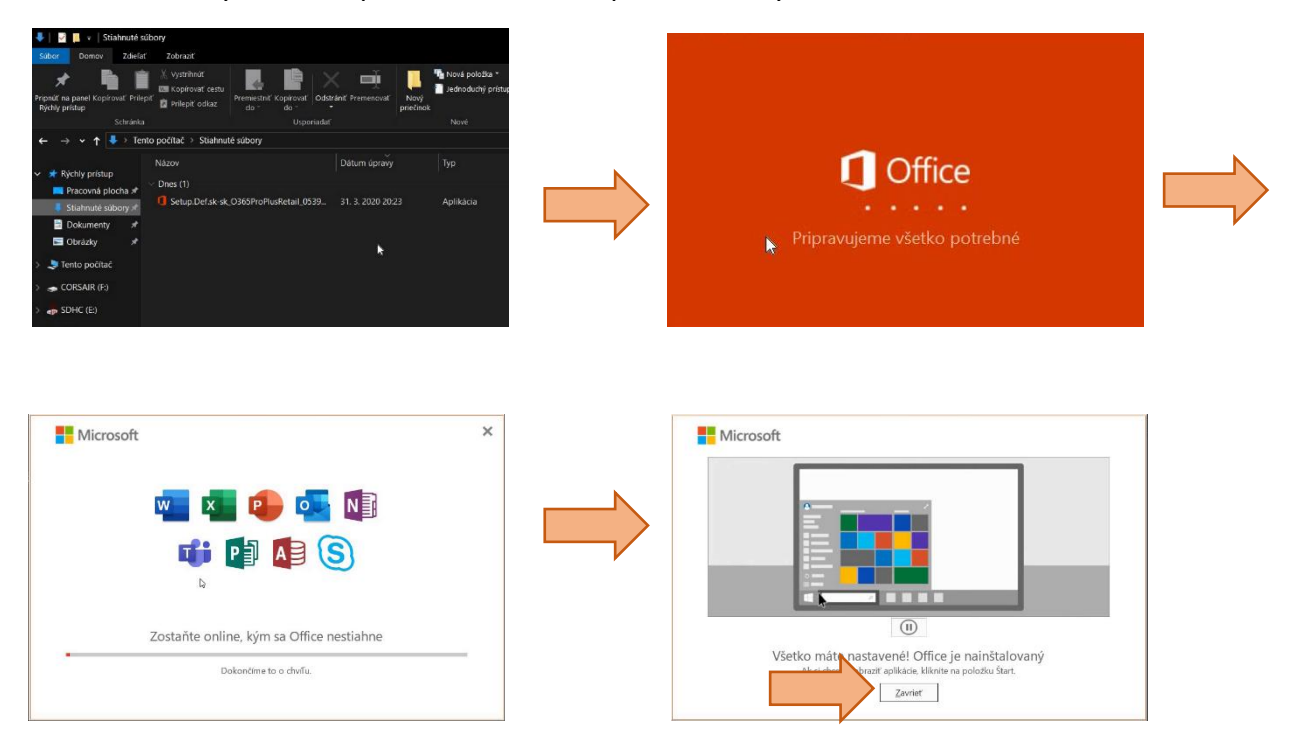

Po inštalácii je produkt aktivovaný a pripravený na použie.

Outlook

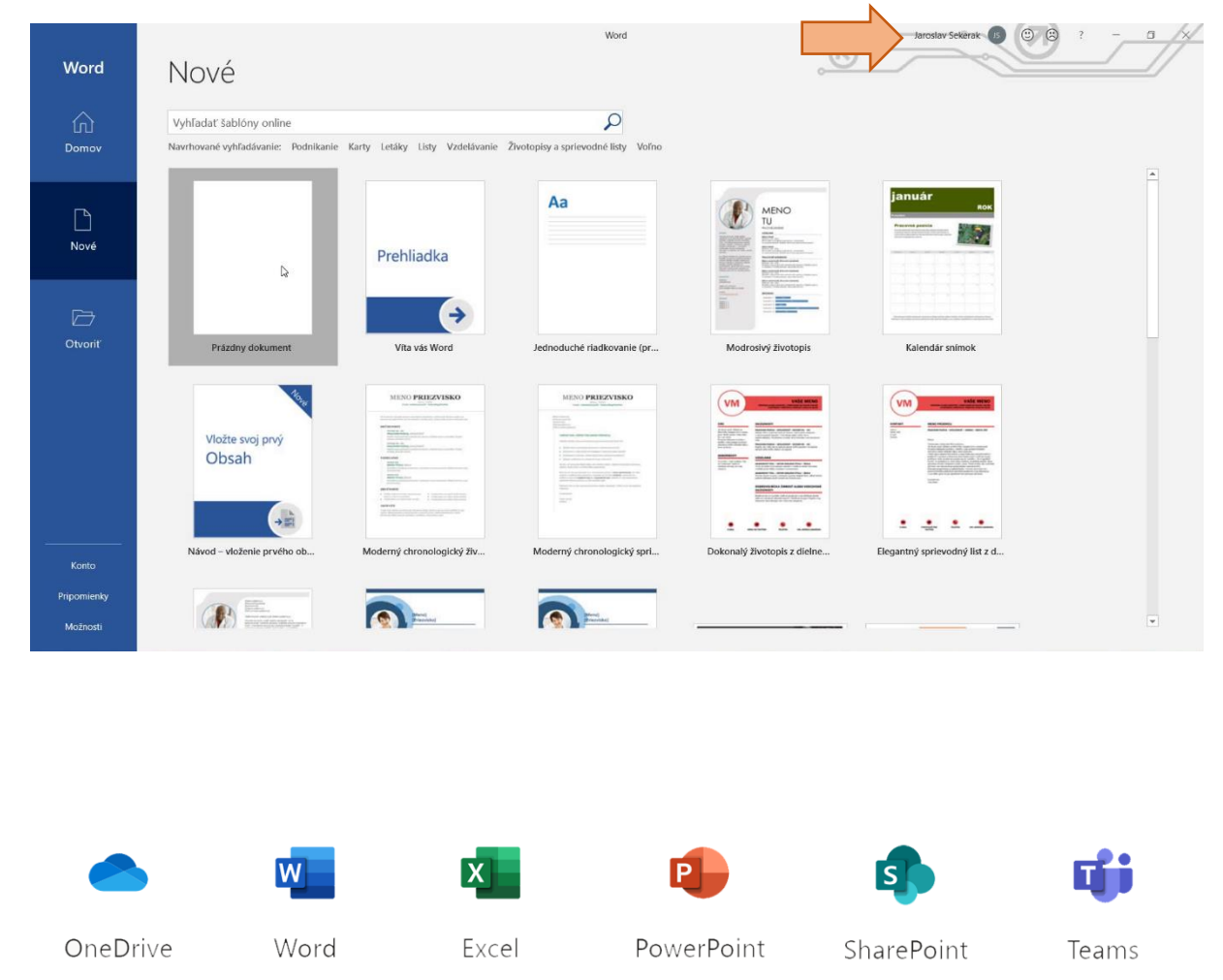

## Office 365

V prípade potreby je možné zmeniť parametre inštalátora. Na úvodnej obrazovke zvolíme "Nainštalujte si Office" a potvrdíme "Ďalšie možnosti inštalácie". V rozhraní Moje konto zvolíme "Zobraziť aplikácie a zariadenia"

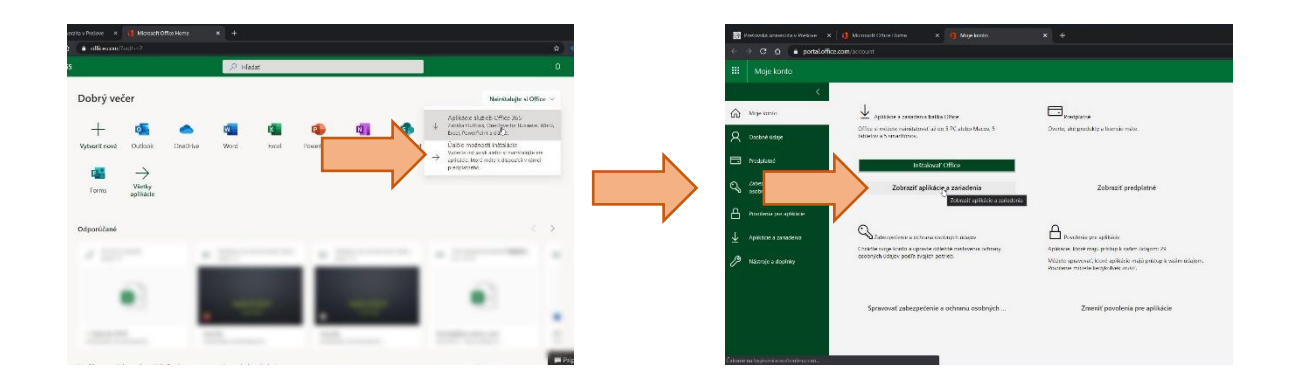

Tu si vieme vybrať jazyk a verziu inštalátora.

| Di P         | rešovská univerzita v Prešove 🗙 🕕 Microsoft Office Home x 👖 Moje konto x +                                                                                                    |   | ÷ |       | ×     |
|--------------|----------------------------------------------------------------------------------------------------|---|---|-------|-------|
| ÷ -          | → C △                                                                                                    | ☆ |   | 0   ( | ) ÷ ( |
|              | Moje konto                                                                                                    | ۵ | ŝ |       | JS    |
|              | Aplikacie a zariadenia                                                                                                    |   |   |       |       |
| ŵ            | Maje konto                                                                                                    |   |   |       |       |
| 8            | Osobné údaje Verzia Inštalovať Office                                                                                                    |   |   |       |       |
|              | Predplatné Zabilan Evilua na zabilan Evilua na zabilan Evilua na |   |   |       |       |
| ଔ            | Zabezpečenie a odrazna<br>osobných údajov ODHLÁSIŤ SA Z OFFICE ①                                                                                                    |   |   |       |       |
| A            | Povalenia pre aplikácie DESKTOP.S9LPF54 Odhlásiť sa Microsoft Windows 10 Ed.                                                                                                    |   |   |       |       |
| $\downarrow$ | Aplikācie a zariadenia                                                                                                    |   |   |       |       |
| ß            | Nástroje a dopřnky Skype for Business                                                                                                    |   |   |       |       |
|              | Jazyk Verzia Vydanie Initalovať Skype Englich (United States) ▼ G4-bit ▼ Nainstalujte si Skype for ▼ Ziskajte Office do telefonu alebo tabletu                                                                                                    |   |   |       |       |
| https://p    | IOS   Android   Windows                                                                                                    |   |   |       |       |

Taktiež si môžeme v tomto rozhraní Aplikácie a zariadenia manažovať zariadenia na ktorých sa aplikácie služby Office 365 používajú.

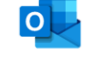

Outlook

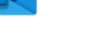

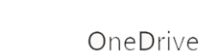

ve Word

Excel

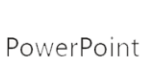

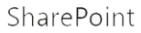

# Office 365

#### 2. Pre malé mobilné zariadenia (tablety, smartfóny)

V zariadení otvoríme obchod s aplikáciami (Obchod Play alebo App Store). Vyhľadáme Microsoft Office a nainštalujeme do zariadenia.

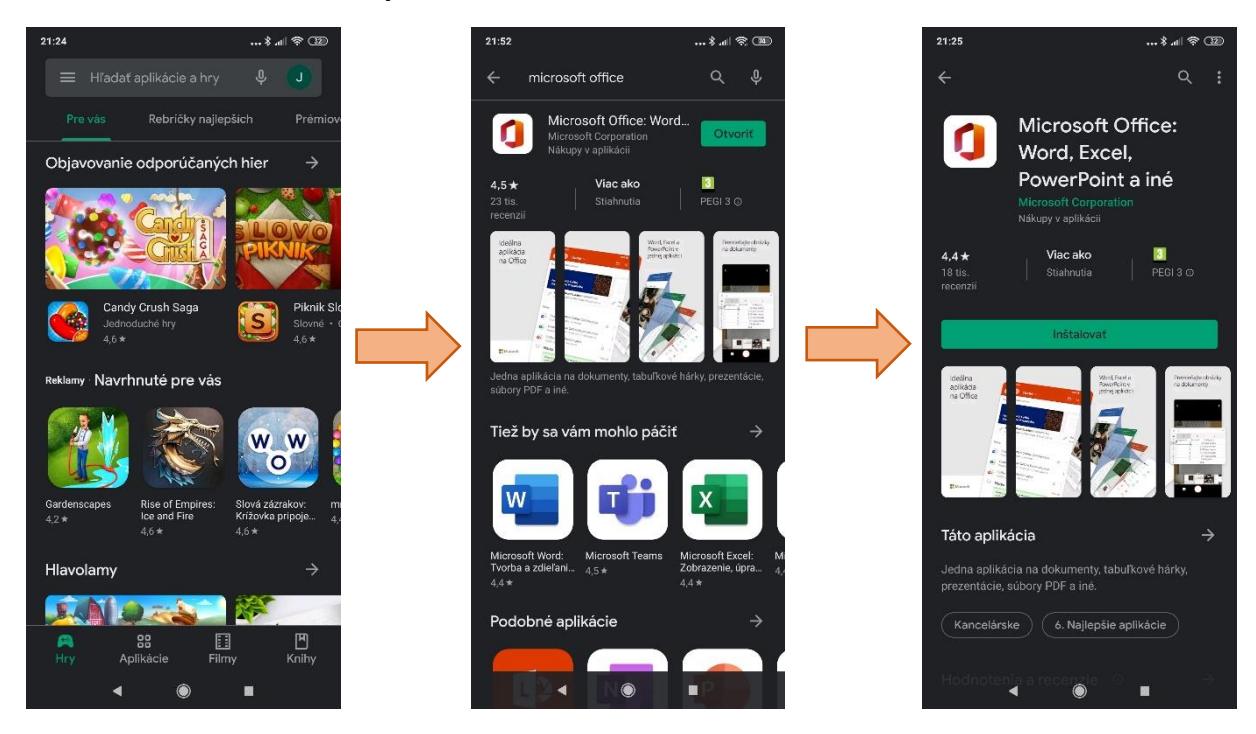

V prípade potreby je možné doinštalovať aj ďalšie aplikácie, ktoré vyhľadáme v obchode.

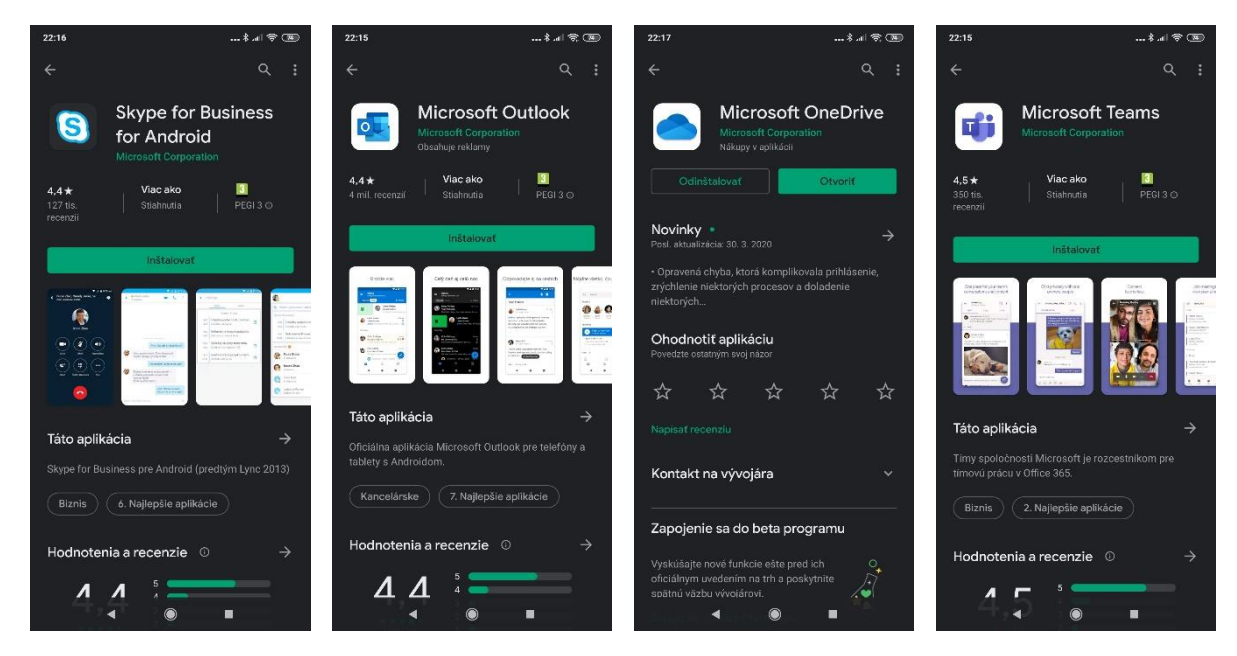

©2020, Centrum výpočtovej techniky PU. Všetky práva vyhradené.

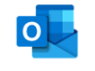

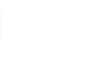

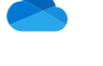

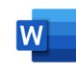

Word

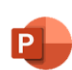

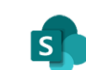

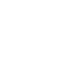

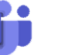

Teams

Outlook

OneDrive

Excel

PowerPoint

SharePoint

Forms

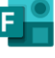